## Utilisation de Mails-Secours ( Ex Webmailsecours )

## Présentation

Ce service permet la récupération des messages effacés par erreur. Les messages sont disponibles environ 10 jours.

## Configuration de thunderbird pour accèder à la boite mail de secours

Ajouter un nouveau compte en utilisant le menu déroulant Gestion des "Comptes"(1), puis "Ajouter un compte de messagerie"(2), comme indiqué dans la figure 1.

Ce menu est accessible par l'option "Paramètres des comptes", disponible dans le menu déroulant "Edition" sur la version Linux et "Outils" sur Windows

Last

update: 2023/09/07 personnels:mailunique:documentation:mails\_secours https://wiki.univ-nantes.fr/doku.php?id=personnels:mailunique:documentation:mails\_secours&rev=1694071421 09:23

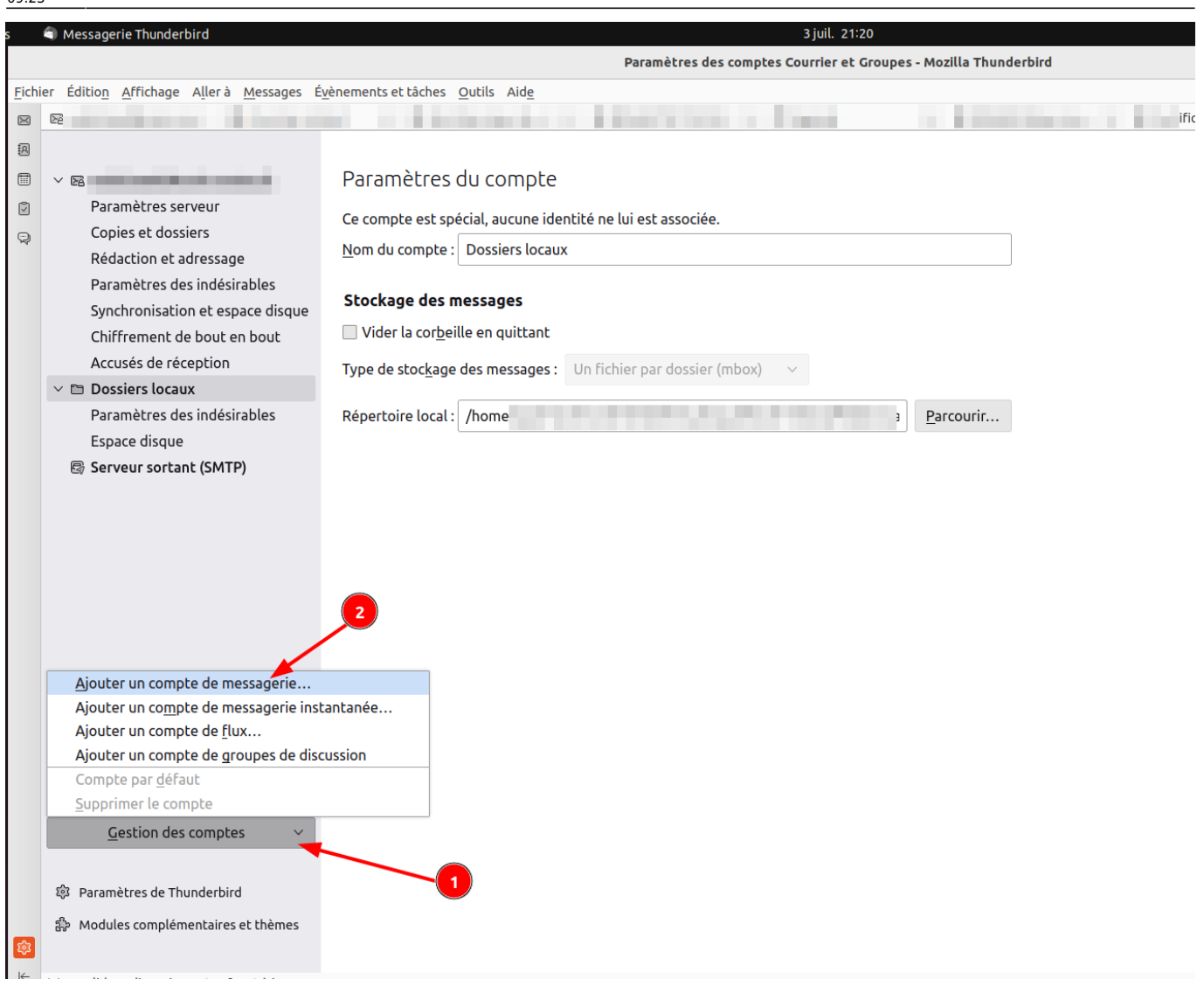

Reneginer les champs en suivant l'exemple de la capture suivante et cliquer sur l'option "Configuration manuelle" :

| 2025/          | /08/21 (             | 09:04                                       | 3/5                                           |                                           |                                    |                                   |                          |                              | Utilisatio       | n de ma        | ils-secours | ( Ex Web | nail | -secours ) |
|----------------|----------------------|---------------------------------------------|-----------------------------------------------|-------------------------------------------|------------------------------------|-----------------------------------|--------------------------|------------------------------|------------------|----------------|-------------|----------|------|------------|
| <u>F</u> ichie | er Édit              | io <u>n A</u> ffichage                      | A <u>l</u> lerà <u>M</u> essa                 | ges É <u>v</u> ènemen                     | ts et tâches                       | s <u>O</u> utils                  | Aid <u>e</u>             |                              |                  |                |             |          |      |            |
| $\bowtie$      | 🗟 Cou                | rrier entrant                               | 🗟 Courrier                                    | entrant ×                                 | E Der Mier                         |                                   | ×                        |                              |                  | ×              | 🗐 Agenda    |          | ×    | E [ISSUES  |
|                |                      | Configi<br>Pour utiliser v<br>Thunderbird r | JTEZ VOU<br>otre adresse él<br>echerchera aut | cre adre<br>ectronique act<br>omatiquemen | SSE É<br>uelle, rem<br>: une confi | lectro<br>plissez vo<br>iguration | ONI<br>os iden<br>foncti | QUE<br>ntifiants<br>ionnelle | exis<br>et recon | tant<br>nmandé | e du serveu | JL       |      |            |
|                |                      | Votre nom com                               | plet                                          |                                           |                                    |                                   |                          |                              |                  |                |             |          |      |            |
|                |                      | Jhon DOE                                    |                                               |                                           |                                    | ()                                |                          |                              |                  |                |             |          |      |            |
|                | Adresse électronique |                                             |                                               |                                           |                                    |                                   |                          |                              |                  | $\frown$       | ç           | 2        |      |            |
|                |                      | doe-j@univ-na                               | nates.fr                                      |                                           |                                    | ()                                | 1                        |                              |                  |                |             | (r î)    | 2    | P          |
|                |                      | Mot de passe                                |                                               |                                           |                                    | $\leq$                            |                          |                              |                  |                | U           |          |      | K          |
|                |                      | •••••                                       |                                               |                                           |                                    | Ø                                 | 9                        |                              |                  |                | - Er        | 111      |      | ₽Ъ         |
|                |                      | 🗹 Retenir le m                              | ot de passe                                   |                                           |                                    |                                   |                          | 3                            |                  |                |             |          | >    |            |
|                |                      | Configuration                               | manuelle                                      | Annuler                                   | Contin                             | uer                               |                          |                              |                  |                |             |          |      |            |
|                |                      | Vos informatio                              | ns didentificatio<br>• votre ordinateu<br>4   | n ne sont conse<br>r.                     | rvées que                          |                                   |                          |                              |                  |                |             |          |      |            |

Dans les paramètres du serveur renseigner ces champs :

- 1. Protocole: IMAP
- 2. Nom d'hote: mail-secours.univ-nantes.prive
- 3. Port : 143
- 4. Sécurité de la connexion: Aucun
- 5. Méthode d'authtification: mot de passe noraml
- 6. Nom d'utilisateur: l'identifiant unique de l'utilisateur

## Serveur sortant

- 1. Nom d'hôte : smtp-tls.univ-nantes.fr
- 2. Port : 587

update: 2023/09/07 personnels:mailunique:documentation:mails\_secours https://wiki.univ-nantes.fr/doku.php?id=personnels:mailunique:documentation:mails\_secours&rev=1694071421 09:23

|                                 |                           | ø                  |
|---------------------------------|---------------------------|--------------------|
| Retenir le mot de passe         | 2                         |                    |
| l es paramètres su              | ivants ont été trouvés en |                    |
| sondant le serveur              | donné :                   |                    |
| aramètres du serveur            |                           |                    |
| SERVEUR ENTRANT                 |                           |                    |
| Protocole :                     | IMAP                      | ~                  |
| Nom d'hôte :                    | mail-secours.univ-nantes  | .prive             |
| Port :                          | 143 💭 🔫 🖪                 | 2                  |
| Sécurité de la<br>connexion :   | Aucun                     | ~                  |
| Méthode<br>d'authentification : | Mot de passe normal       | ~                  |
| Nom d'utilisateur :             |                           |                    |
| SERVEUR SORTANT                 | 4                         |                    |
| Nom d'hôte :                    | smtp-tls.univ-nantes.fr   |                    |
| Port :                          | 587 🔶 🔸 6                 | 5                  |
| Sécurité de la<br>connexion :   | STARTTLS                  | ~ <mark>~</mark> 6 |
| Méthode<br>d'authentification : | Mot de passe normal       | ~                  |
| Nom d'utilisateur :             |                           |                    |
| 9                               | Configuration a           | wancée             |
| <b>9</b>                        | Configuration             | ivancée            |

Vu que le certificat de ce serveur n'est pas signé par une autorité publique, ce message va apparaitre:

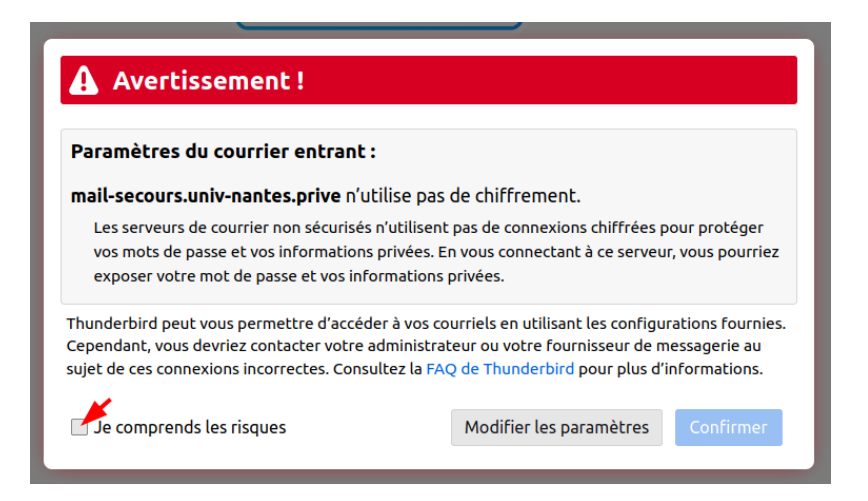

Pour ignorer l'avertissement, cocher la case "Je comprends les risques" et cliquer sur confirmer.

Une nouvelle arborescence va apparaitre, celle-la contient une copie des messages réçus les dix derniers jours.

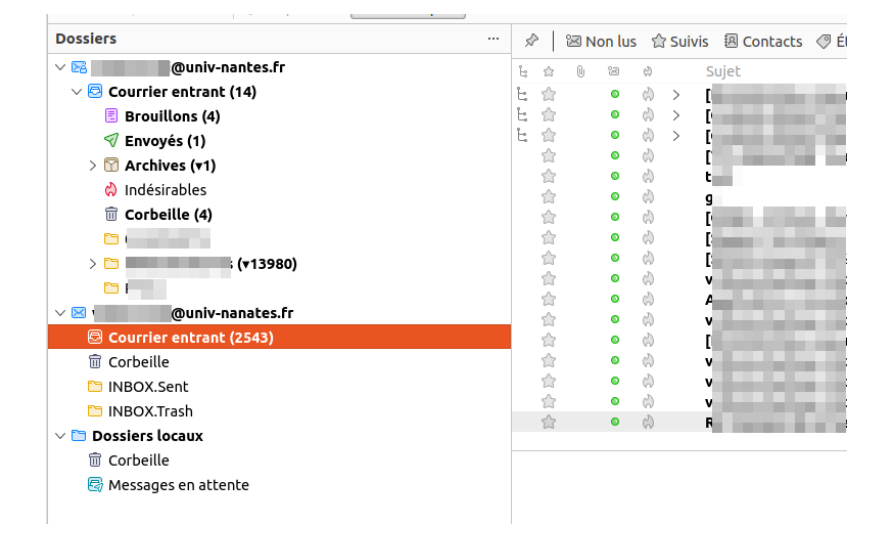

Il est possible de copier les messages "à restaurer" en faisant un glisser/déposer vers la boite historique.

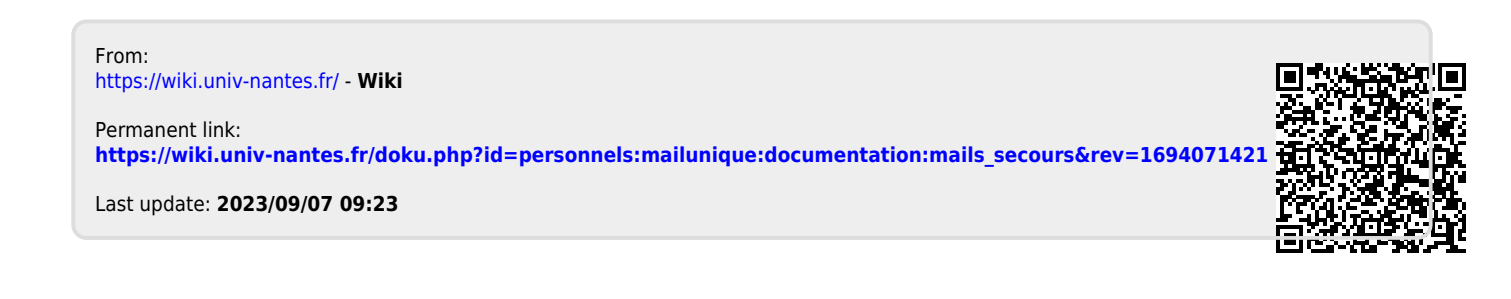